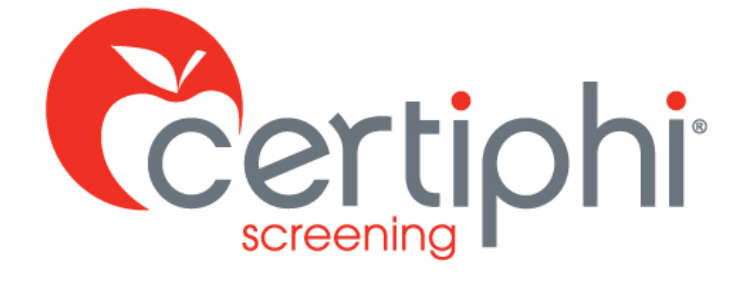

# APPLICATIONSTATION 2.0: STUDENT EDITION USER GUIDE

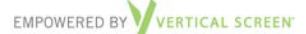

Proprietary information. Property of Certiphi Screening, Inc. This confidential information is not to be shared with any party outside of your department/company without the written consent of Certiphi Screening, Inc.

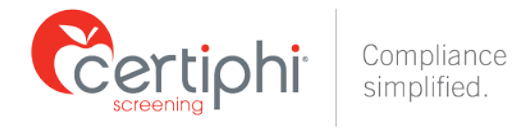

## **Table of Contents**

| APPLICATIONSTATION 2.0: STUDENT EDITON | 2 |
|----------------------------------------|---|
| CREATING A STUDENT ACCOUNT             |   |
| REGISTRATION EMAIL                     | 5 |
| VERIFICATION EMAIL                     |   |
| APPLICATION SECTIONS                   | 8 |
| PERSONAL INFORMATION SECTION           |   |
| OTHER NAMES                            |   |
| OTHER ADDRESSES SECTION                |   |
| ADDITIONAL SECTIONS                    |   |
| SIGNATURE CAPTURE                      |   |
| APPLICATION SUMMARY                    |   |
| APPLICATION SUBMISSION                 |   |
| SUBMISSION CONFIRMATION                |   |
| VIEW PREVIOUSLY COMPLETED APPLICATIONS |   |

F 215.396.1124

P 888.260.1370

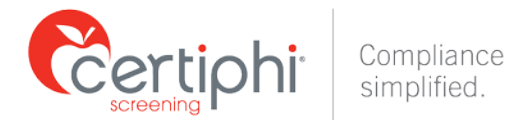

## **APPLICATIONSTATION 2.0: STUDENT EDITON**

The student screening process is driven by ApplicationStation 2.0: Student Edition, a secure online system that allows students to provide Certiphi Screening with the information needed to perform the check requested (ex: background check, drug screen, etc.); permission to perform the check; and, if applicable, payment for the check.

## **CREATING A STUDENT ACCOUNT**

Each student is provided with a school-specific code via email. The email is sent to the student by Certiphi Screening or the university, depending on the school's preference. The email will include a link to <u>https://applicationstation.certiphi.com/</u> where the student will go sign up or log back in if they are a returning user.

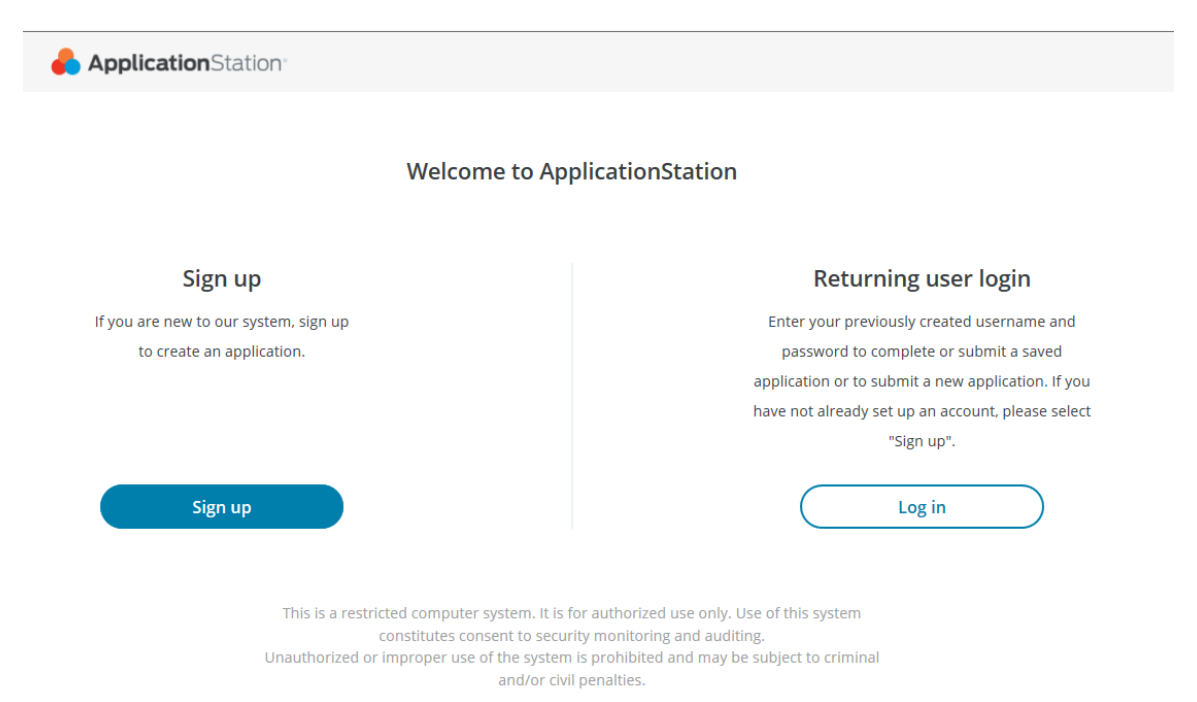

First time users will need to complete the account set up process by selecting the "Sign up" option. There users will be prompted to enter a valid email address and create a unique username. It is important that users enter a valid email address that they have access to as a Verification Code will be delivered to the provided email address at the end of the account setup process.

F 215 396 1124

P 888 260 1370

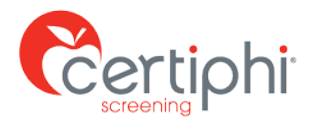

Compliance simplified.

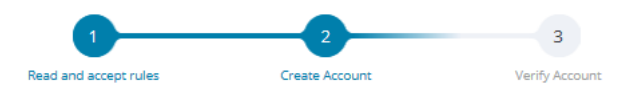

#### **Create Account**

Please fill in the following fields to create an account.

| Email*              | a                                                                                    |
|---------------------|--------------------------------------------------------------------------------------|
|                     | A Email is not a valid format. Please enter a valid email (e.g. example@domain.com). |
| Username*           |                                                                                      |
| Password*           | show                                                                                 |
| Confirm Password*   | show                                                                                 |
| First Name*         |                                                                                      |
| Last Name*          |                                                                                      |
| Mobile Phone Number |                                                                                      |

The student then will create their unique username and password. The site will enforce password requirements such as character limits and special characters. The student will also enter their first and last name which will then populate on the application when submitted.

| 1                                                                                                    | 2                 | З              |  |  |
|----------------------------------------------------------------------------------------------------|-------------------|----------------|--|--|
| Read and accept rules                                                                                                    | Create Account    | Verify Account |  |  |
| Create Account<br>Please fill in the following fields to create an account.<br>*Please note that your email has already been verified. |                   |                |  |  |
| Email*                                                                                                    | jpublic@email.com |                |  |  |
| Username*                                                                                                    | jpublic           |                |  |  |
| Password *                                                                                                    | ******            | show           |  |  |
| Confirm Password *                                                                                                    | •••••             | show           |  |  |
| First Name*                                                                                                    | John              |                |  |  |
| Last Name*                                                                                                    | Public            |                |  |  |
| Mobile Phone Number                                                                                                    | 215-123-1234      |                |  |  |

The student will need to set up security questions which are used for username and password recovery.

F 215.396.1124

P 888.260.1370

120214

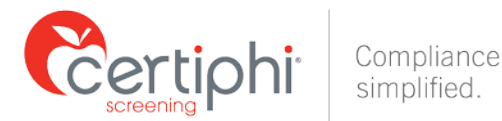

### **Security Questions**

Please select three security questions and provide answers in the boxes below. Your answer(s) cannot contain your username, password, email address or security question.

| Security Question 1* | Select One  | •    |
|----------------------|-------------|------|
| Answer 1*            |             | show |
|                      |             |      |
| Security Question 2* | Select One  | •    |
| Answer 2*            |             | show |
|                      |             |      |
| Security Question 3* | Select One  | •    |
| Answer 3*            |             | show |
|                      |             |      |
|                      |             |      |
| Ва                   | ck Continue |      |
| Ва                   | ck Continue |      |

The student will then receive an email at their previously supplied email address with a Verification Code that will allow them to access ApplicationStation 2.0. A sample of this email format is provided below. Students will want to add the **auth@verticalscreen.com** email addresses to their email white list to ensure they receive this email

CERTIPHI.COM

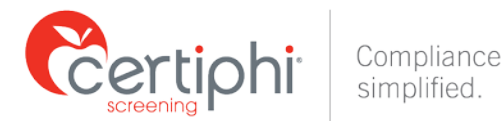

## **Verify Account**

An email has been sent to your provided email address. The subject of the email will be "ApplicationStation Account Verification" and will arrive from email sender auth@verticalscreen.com.

Please follow the directions in the email to continue creating your account. You may need to check your Junk or Spam folder.

(i) Please do not close your browser.

If your browsing session closes, please log back in using your username and password and enter the 8-digit **Verification Code** emailed to you at the email address provided during account creation. This **Verification Code** will expire after 20 minutes.

Verification Code\*

Your 8-digit code

Didn't receive an email? Click <u>here</u> to resend email.

## **REGISTRATION EMAIL**

You created an account with ApplicationStation.

Username: Username

*Please enter the Verification Code below into the Verification Code field on the ApplicationStation website to continue:* 

#### 02834232

*Please Note: If your browsing session closes, please log back in using your username and password and enter the 8-digit Verification Code emailed to you at the email address provided during account creation. This Verification Code will expire after 20 minutes.* 

If you did not request to create an account, please contact us.

Thank you, ApplicationStation Team

After the Verification Code is entered, the student will then receive an email from the same <u>auth@verticalscreen.com</u> email confirming the username that was set up.

P 888 260 1370

CERTIPHI.COM

F 215.396.1124

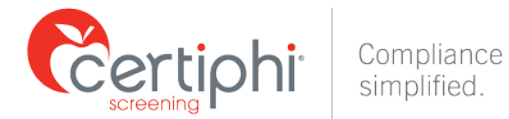

## **VERIFICATION EMAIL**

Your email address has been verified with ApplicationStation.

Username: Username

If this was not you, please contact us.

Thank you, ApplicationStation Team

The student will then be prompted to login to ApplicationStation 2.0: Student Edition. Upon log in, they will be asked to answer one of their previously created security questions. After answering correctly, they can select to remember this device to remove this step for future visits.

| Application Station |                                                                                                    |  |
|---------------------|----------------------------------------------------------------------------------------------------|--|
|                     | ① Your account has been verified<br>You have successfully verified your account, please<br>log in. |  |
|                     | Log in<br>Username<br>public ×<br>Password<br>Back Login<br>Eorgot username? Eorgot password?      |  |
| Δ                   | The answer to your security question is invalid. Please try again.                                 |  |
|                     | ogin Confirmation<br>hat was your childhood nickname?<br>                                          |  |
|                     |                                                                                                    |  |

The student will next be prompted to enter an ApplicationStation Code that will be provided to them by Certiphi Screening or by their university.

120214

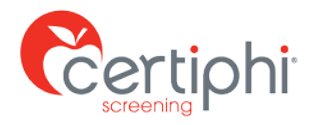

Compliance simplified.

| Applicat                                                                               | tionStation Code                                                                                                    |
|----------------------------------------------------------------------------------------|----------------------------------------------------------------------------------------------------|
| To proceed, pl<br>ApplicationSta<br>ApplicationSta<br>organization c<br>ApplicationSta | lease enter your<br>ition Code. If you do not have au<br>ition Code, please contact the<br>or individual that referred you to<br>ation to obtain one. |
| Code                                                                                   |                                                                                                    |
|                                                                                        |                                                                                                    |
|                                                                                        |                                                                                                    |
|                                                                                        | Continue                                                                                                    |

Once the ApplicationStation Code is entered the student will arrive at the application.

CERTIPHI.COM

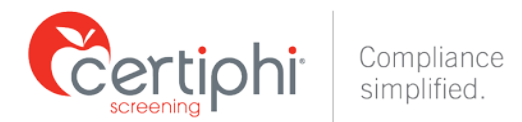

## **APPLICATION SECTIONS** PERSONAL INFORMATION SECTION

**NOTE**: In all application sections, missing or incorrectly formatted entries will be designated by a red box outlining the field and a corresponding message alerting the student to the error.

| 뤔 Application Station  |                               |                                |           |          | i Help    | U Log Out |
|------------------------|-------------------------------|--------------------------------|-----------|----------|-----------|-----------|
| Sections               | Personal Informat             | t <b>ion</b><br>g information. |           |          |           |           |
| O Personal Information | Prefix                        | Select One 🔹                   |           |          |           |           |
| O Other Names          | First Name*                   |                                |           |          |           |           |
| O Other Addresses      |                               | First Name is required.        |           |          |           |           |
| O Disclosure           | Middle Name                   |                                |           |          |           |           |
| O States Disclosures   | Last Name*                    |                                |           |          |           |           |
| O CA Disclosure        |                               | ☆ Last Name is required.       |           |          |           |           |
| O CA Notice            | Suffix                        | Select One 🔹                   |           |          |           |           |
| O NJ Freeze Letter     | Courset                       | United Street                  |           |          |           |           |
| O Authorization        | Country *                     |                                | •         |          |           |           |
| O Summary of Rights    | Address 1*                    | 251                            |           |          |           |           |
|                        | Address 2                     | e.g. Apt. 1                    |           |          |           |           |
| Attach Documents       | City / Town*                  | e.g. Washington                |           |          |           |           |
| Review Summary         | State*                        | Select One                     | •         |          |           |           |
| Submit Application     | Zip Code*                     |                                |           |          |           |           |
| Confirmation           | Permanent Residence<br>Since* | Month •                        | Year      | •        |           |           |
|                        |                               |                                |           |          |           |           |
|                        | Please select and enter at le | east one government identific  | ation nun | nber:*   |           |           |
|                        | U.S. SSN                      | e.g. 111-21-1123               |           |          |           |           |
|                        | Canadian SIN                  | e.g. 111-234-890               |           |          |           |           |
|                        | Other Country ID              | Select Country                 | Ť         | Enter ID |           |           |
|                        | Date of Birth *               | Month •                        | Day       | •        | Year 💌    | ]         |
|                        |                               |                                |           | _        |           | ]         |
|                        | Phone 1*                      | United States +1               | •         | e.g. 234 | -786-2935 |           |

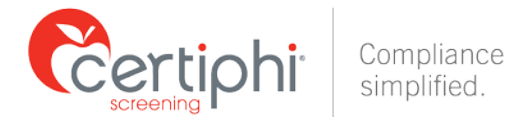

## **OTHER NAMES**

By selecting the "+ Add Other Name" button, students can add aka's.

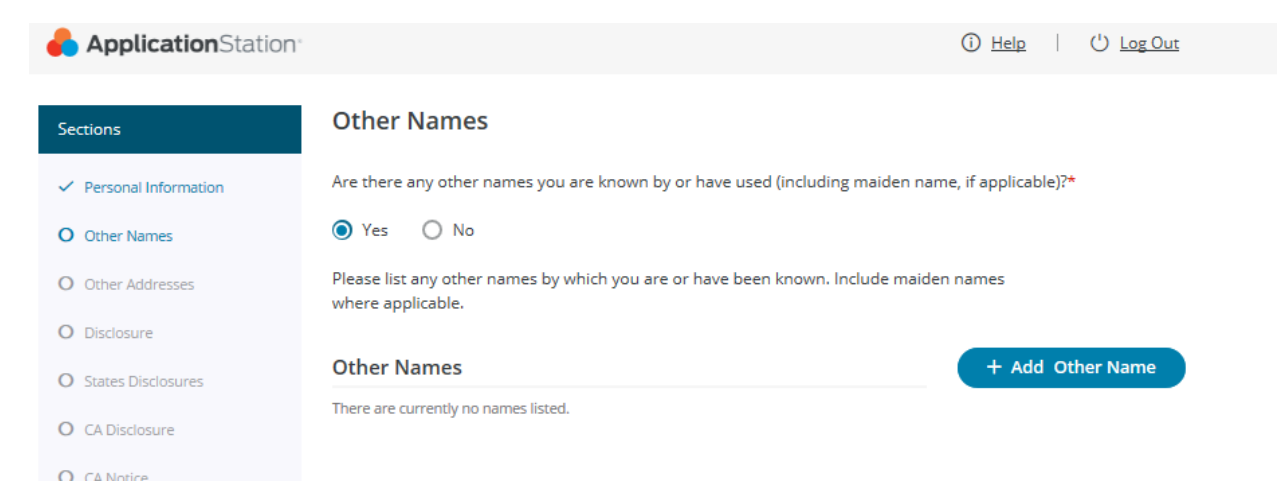

If the student selects "Yes" and does not enter any names the site will prompt them to add an aka before they can move forward with the application.

| <mark>6</mark> ApplicationStation <sup>®</sup> |                                                                                                    | (i) <u>Help</u>      | (') Log Out |
|------------------------------------------------|----------------------------------------------------------------------------------------------------|----------------------|-------------|
| Sections                                       | Other Names                                                                                                    |                      |             |
| <ul> <li>Personal Information</li> </ul>       | Are there any other names you are known by or have used (including maiden nam                                                                           | ne, if applicable)?* |             |
| O Other Names                                  | ● Yes ○ No                                                                                                    |                      |             |
| O Other Addresses                              | Please list any other names by which you are or have been known. Include maider<br>where applicable.                                                    | n names              |             |
| O Disclosure                                   |                                                                                                    |                      |             |
| O States Disclosures                           | Other Names                                                                                                    | + Add Oth            | er Name     |
| O CA Disclosure                                | There are currently no names listed.                                                                                                    |                      |             |
| O CA Notice                                    | $\triangle$ You have indicated that you have previously been known by another name.<br>Please add at least one name before continuing to the next step. |                      |             |
|                                                |                                                                                                    |                      |             |

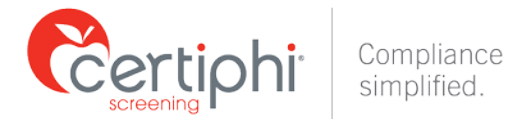

## **OTHER ADDRESSES SECTION**

In this section students will enter their previous address history. If their initial address does not cover their past seven years of address history the student will need to provide all previous addresses for the past seven years.

| 뤔 Application Station                    |                                                                                                    | i Help · · · Log Out                   |
|------------------------------------------|----------------------------------------------------------------------------------------------------|----------------------------------------|
| Sections                                 | Other Addresses                                                                                                    |                                        |
| <ul> <li>Personal Information</li> </ul> | Please list all of your previous address history for the last 7 year(s) and ensur<br>show as complete when all required information has been entered. | e there are no gaps. This section will |
| <ul> <li>Other Names</li> </ul>          | Other Addresses                                                                                                    | + Add Other Address                    |
| O Other Addresses                        | There have been no other addresses added.                                                                                                    |                                        |
| O Disclosure                             | Mar, 2014 - Current                                                                                                    |                                        |
| O States Disclosures                     | ① This is your current address.<br>You are not able to delete it. If you need to edit it, please return to the <u>Per</u> .                           | sonal Information section.             |
| O CA Disclosure                          | Country Holted States                                                                                                    |                                        |
| O CA Notice                              | Address 1 Address 1                                                                                                    |                                        |
| O NJ Freeze Letter                       | City / Town State Pennsylvania                                                                                                    |                                        |
| O Authorization                          | Zip Code                                                                                                    |                                        |
| O Summary of Rights                      | ⚠ Missing address from Jun, 2010 - Feb, 2014                                                                                                    |                                        |
| Attach Documents                         | Please enter your address for the dates listed. + Add Address + No Residence                                                                          |                                        |
|                                          |                                                                                                    |                                        |
| Submit Application                       |                                                                                                    |                                        |
| Confirmation                             |                                                                                                    |                                        |
|                                          |                                                                                                    |                                        |
|                                          |                                                                                                    |                                        |

Save & Continue →

← Back

120214

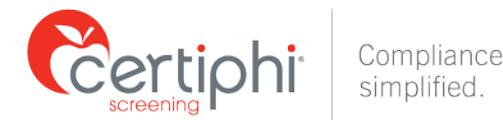

## **ADDITIONAL SECTIONS**

- Some programs may also require students to complete additional sections requesting information on education, employment, professional licensing, driver's license information, or more, depending on the needs of the program
- **Disclosure and Authorization** Student electronically provides permission for Certiphi Screening to conduct the check and to allow the school to review the results.
- **Payment** Student makes payment (if applicable)
- **Complete** Student reviews all provided information, including payment information
- Final Submit Student submits application to Certiphi Screening

#### **SIGNATURE CAPTURE**

The signature page provides text to guide the student to enter their name into the text box. The student then enters their signature using a mouse or a touch screen and then selects "Apply Signature" from the lower right hand corner of the signature box.

| By signing below, I acknowledge and agree that this Background Scr<br>my contract and/or employment, subject to applicable laws, and aut<br>consumer report on me during the hiring process as well as at any t<br>law. | eening Authorization Form shall remain valid and in effect during the term of<br>thorize the company to obtain a consumer report and/or an investigative<br>ime during the term of my employment and/or contract, where permitted by |
|----------------------------------------------------------------------------------------------------|----------------------------------------------------------------------------------------------------|
| Date Mar 15, 2017                                                                                                    |                                                                                                    |
| L Tester Applicant                                                                                                    | agree. *                                                                                                    |
| Signature OK. If you are completely satisfied with your signature, cli                                                                                                    | ck Apply Signature.                                                                                                    |
| Clear                                                                                                    | ✓ <u>Apply Signature</u>                                                                                                    |

Are you able to provide your mouse signature?\*

Yes O No

When the signature is captured the box will allow the student to remove and reapply the signature, if necessary.

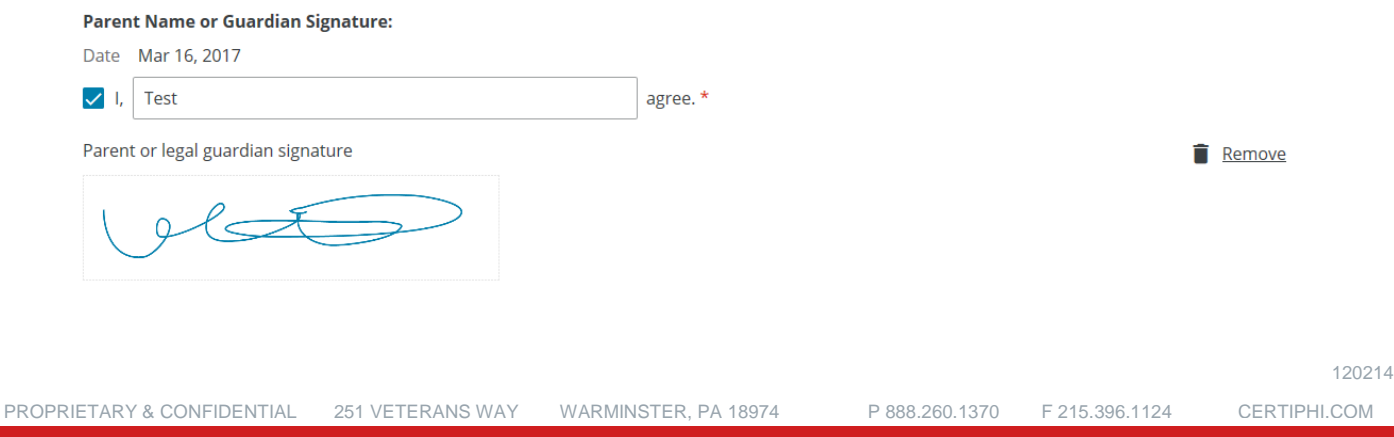

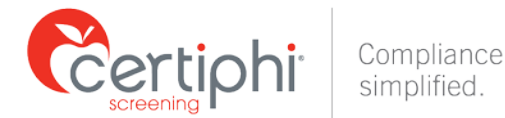

## **APPLICATION SUMMARY**

The application summary allows the student to review and update any previously entered information by selecting the "Edit" option on the right side of the page. This will direct the student back to the desired section of the application.

|                                                                                                    | Help     Last                                                                                                    | Log Out                                   |
|----------------------------------------------------------------------------------------------------|----------------------------------------------------------------------------------------------------|-------------------------------------------|
| Now is the time to review your wo<br>entered, click the "Edit" button. Wi<br>button to move to the next screen<br>Personal Information | rk for accuracy and completeness. To change any of the info<br>nen you are satisfied with the information entered, you can o | ermation you have<br>click the "Continue" |
|                                                                                                    |                                                                                                    | / Edit                                    |
| Prefix                                                                                                    | Mr.                                                                                                    |                                           |
| First Name                                                                                                    | Tester                                                                                                    |                                           |
| Last Name                                                                                                    | fdsfsd                                                                                                    |                                           |
| Country                                                                                                    | United States                                                                                                    |                                           |
| Address 1                                                                                                    | ,                                                                                                    |                                           |
| City / Town                                                                                                    |                                                                                                    |                                           |
| State                                                                                                    | Pennsylvania                                                                                                    |                                           |
| Zip Code                                                                                                    |                                                                                                    |                                           |
| Permanent Residence Since                                                                                                    | 1005                                                                                                    |                                           |
| U.S. SSN                                                                                                    | 123-12-1234                                                                                                    |                                           |
| Date of Birth                                                                                                    | Jan 01,                                                                                                    |                                           |
| Phone 1                                                                                                    | United States +1-215-888-1234, Mobile                                                                                        |                                           |
| Email                                                                                                    |                                                                                                    |                                           |
| Other Names                                                                                                    |                                                                                                    | Edit                                      |
| Are there any other names yo<br>applicable)?                                                                                           | u are known by or have used (including maiden name, if                                                                       |                                           |
| No                                                                                                    |                                                                                                    |                                           |
| Other Addresses                                                                                                    |                                                                                                    | 🖍 Edit                                    |
| Do you have other addresses                                                                                                    | you would like to add?                                                                                                    |                                           |
| No                                                                                                    |                                                                                                    |                                           |
|                                                                                                    |                                                                                                    |                                           |

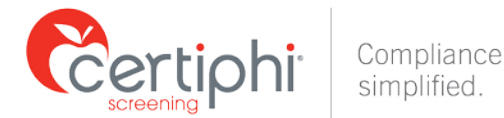

## **APPLICATION SUBMISSION**

When the student is satisfied with their application they will use "Submit Application" button to finalize and submit their application for employer review. Once submitted, student will not be able to make further modifications to their application; however, they will be able to review their application by logging back in to ApplicationStation 2.0: Student Edition or by using the new "Back to My Applications" button.

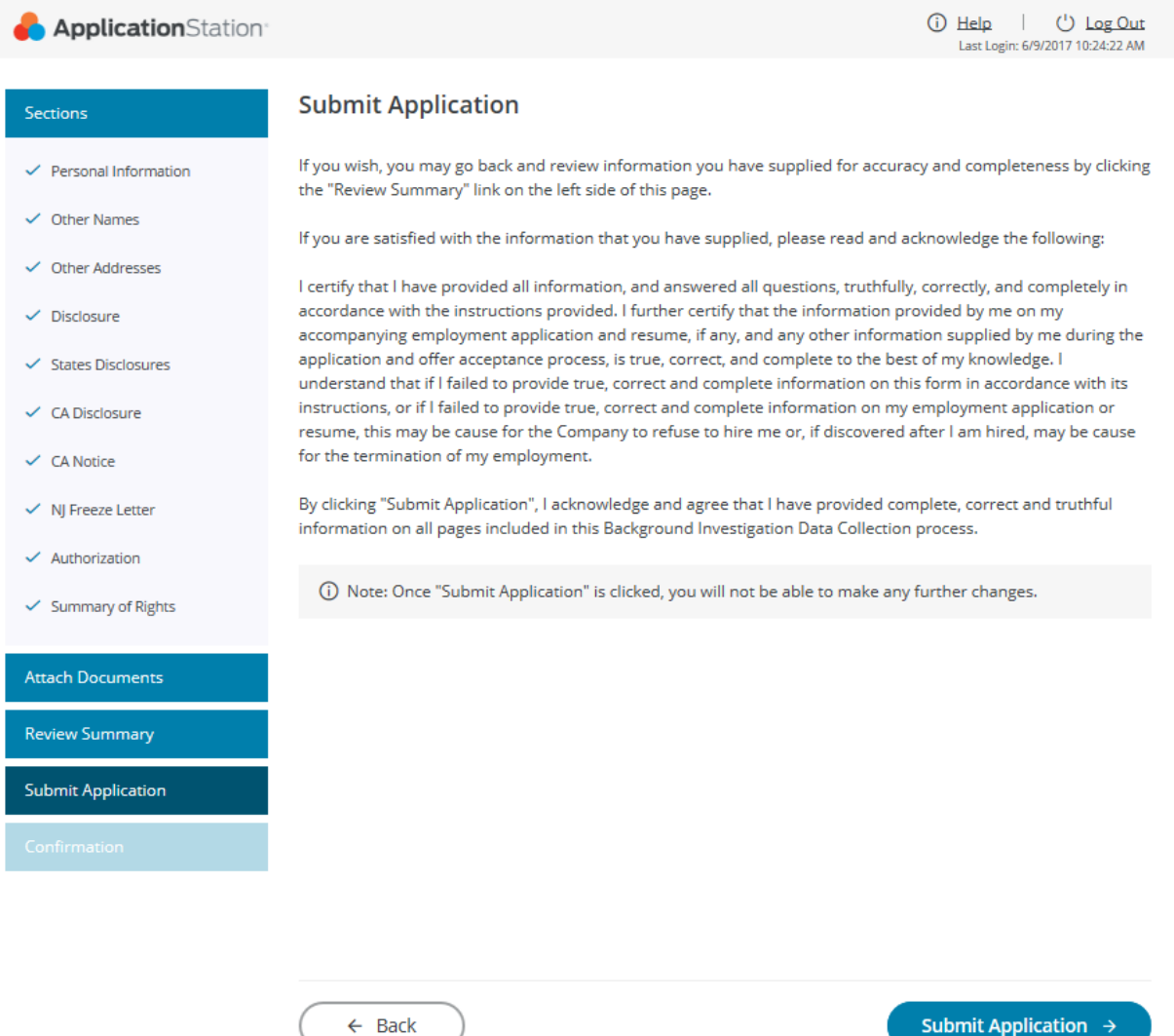

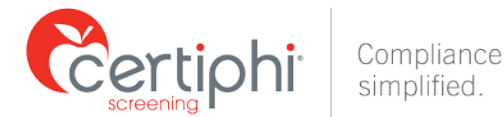

## SUBMISSION CONFIRMATION

Once a student has completed, reviewed and submitted their application, they can download copies of all their application, including any disclosure and authorization forms and/or applicable state notices.

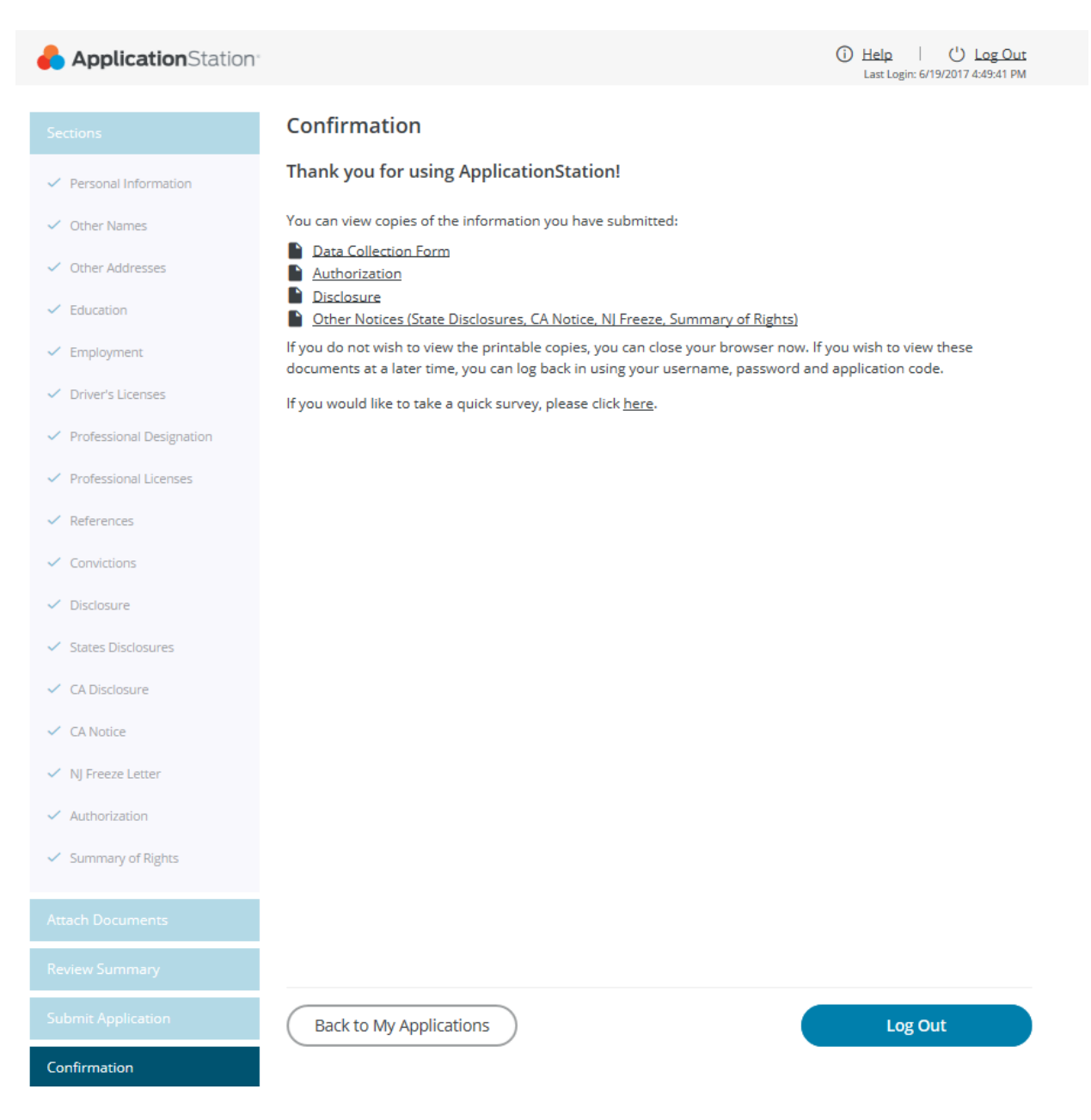

F 215.396.1124

P 888.260.1370

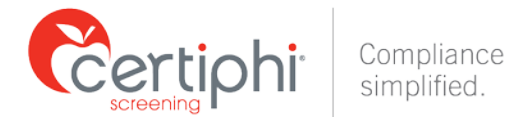

## VIEW PREVIOUSLY COMPLETED APPLICATIONS

After completing an application, students can log back into ApplicationStation 2.0: Student Edition using their previously created username and password to submit a new application or to view any previously completed applications.

| 뤔 Applicatio | nStation <sup>®</sup>                                                                                          |                                                                                                    | Help U Log Out<br>Last Login: 6/9/2017 10:58:12 AM |
|--------------|----------------------------------------------------------------------------------------------------|----------------------------------------------------------------------------------------------------|----------------------------------------------------|
|              | My Applications                                                                                                |                                                                                                    |                                                    |
|              | Below you can view completed a<br>a new application.                                                           | pplications, continue with a previously started application (                                                           | or submit                                          |
|              | lf your application is In Progress<br>changed. Click on the Continue b                                         | - this means that it has not yet been submitted and can sti<br>utton to finish and submit the application.              | ll be                                              |
|              | If your application is Completed the View button to review the co                                              | <ul> <li>this means it has been submitted and cannot be changed<br/>mpleted and submitted application.</li> </ul>       | d. Click on                                        |
|              | Add a New Application - You are<br>application in progress for the sa<br>begin a new application.              | able to add a new application as long as you do not have a<br>me ApplicationStation Code. Click the Add New Application | n<br>n button to                                   |
|              | Applications                                                                                                   | + Add New Appli                                                                                                    | cation                                             |
|              | Burnet and a second second second second second second second second second second second second second second |                                                                                                    | View                                               |
|              | Started on                                                                                                    | Jun 09, 2017                                                                                                    |                                                    |
|              | Status                                                                                                    | Completed                                                                                                    |                                                    |
|              | Submitted on                                                                                                   | Jun 09, 2017                                                                                                    |                                                    |
|              | ApplicationStation Code                                                                                        |                                                                                                    |                                                    |
|              |                                                                                                    |                                                                                                    |                                                    |

If you have any questions, please contact your Certiphi Screening Account Manager or the Certiphi Screening Customer Service Department at **(800) 803-7860**.

CERTIPHI.COM